## UMIN メールアドレスから普段お使いのメールアドレスへの

メール転送方法

※普段 UMIN メールアドレスをお使いの方は、転送設定は不要です。

● 転送設定を始める前に、下記をご用意下さい。

- ・ご自身の UMIN\_ID とそのパスワード
- ・普段お使いのメールアドレス

## 1. 下記 URL にアクセスして下さい。

http://www.umin.ac.jp/tensou/index-umin-ac-jp.htm

## 2. 下記ページが表示されるので、「メール転送を行う」を押下して下さい。

|                                                                                          |                                |                                       | <u> </u>     |
|------------------------------------------------------------------------------------------|--------------------------------|---------------------------------------|--------------|
| E http://www.umin.ac.jp/tensou/index-umin-ac-jp.htm                                      | 🗸 🔄 😽 🗙 🔽 Yahoo! JAPAN         |                                       | <del>ب</del> |
| ファイル(E) 編集(E) 表示(Y) お気に入り(A) ツール(I) ヘルプ(H)                                               |                                |                                       |              |
| 😭 お気に入り 🔀 🔹 🏈 日本病理学会 事業内容 🏾 🏉 UMINメール 🛛 umin 🗴                                           | 🛅 🔹 🖾 👻 🖃 🖶 👻 🖓 – ジ(P) 🗸       | セーフティ( <u>s</u> ) ▼ ツール( <u>o</u> ) ▼ | <b>⊘</b> • " |
| x 検索: 会務報告 前へ 次へ 📝 オプション 🗸                                                               |                                |                                       |              |
| ・ <u>@umin.ac.jpメールサーバ利用容量チェック</u>                                                       |                                |                                       | *            |
| 定期的に利用各量をご確認いただき、最大値の85%を目安に編めこみすぎないように自己智                                               | 管理をお願い致します。                    |                                       |              |
| ■ 転送設定後のテストについて                                                                          |                                |                                       |              |
| 転送設定後に必ずテストを行い設定が正しいことをご確認ください。                                                          |                                |                                       |              |
| 空メールでのテストはできません。必ず件名と本文に文章を入れて送信してください。                                                  |                                |                                       |              |
| • 【Gmailご利用の方】転送設定後のテストについて                                                              |                                |                                       |              |
| 転送先にGmailアドレスを設定いただくことは可能です。                                                             |                                |                                       | -            |
| 但し、転送設定後に転送確認のテストを行う場合、"転送設定したGmailアドレス"を使って<br>アドレス"で受け取ることができません。これはGmail例の仕様となっております。 | umin.ac.jp宛に配信しても "転送設定したGmail |                                       | -            |
| 転送確認の際は、 <u>umin.orgのWebメール</u> からお試しくてさい。                                               |                                |                                       |              |
| @umin.ac.jpメール転送設定画面<br>マフードが必要になります)                                                    |                                |                                       |              |
| @umin.ac.jpメール<br>転送設定画面                                                                 |                                |                                       |              |
| パスワードを忘れてしまった場合(「個人の認証に失敗しました。」が表示される場合)                                                 |                                |                                       | -            |
|                                                                                          | 😜 インターネット   保護モード: 有効          | 🐴 👻 🔍 1009                            | 6 👻 🖉        |

3. 下記の画面が表示されたら、ご自身の UMIN\_ID とパスワードをそれぞれ入力し、「OK」 ボタンを押下して下さい。(既に UMIN\_ID でログインしている場合は、自動的に4.の画 面に移動します。)

| Windows セキュ            |                                      |
|------------------------|--------------------------------------|
| umin-user の<br>ドが必要です。 | サーバー center2.umin.ac.jp にはユーザー名とパスワー |
|                        | ユーザー名<br>パスワード<br>■ 資格情報を記憶する        |
|                        | OK キャンセル                             |

4. 下記のページに移動しますので、転送先アドレスにご自身が普段お使いのメールアド レスを入力して下さい。

| ●電子メール転送設定 - Window                                        | ws Internet Explorer |                                                                  |                                                            |                                                               |                     | - 0 ×          |
|------------------------------------------------------------|----------------------|------------------------------------------------------------------|------------------------------------------------------------|---------------------------------------------------------------|---------------------|----------------|
| S v a https://center2.umin.ac.jp/cgi-bin/forward/index.cgi |                      |                                                                  |                                                            | 🝷 🔒 😔 🍫 🗙 🐄 Yahoo! JAPA!                                      | N                   | ۰ م            |
| 🚖 お気に入り 🛛 😢 🔹 🏉 日                                          | 本病理学会事業内容 🏀 電子       | メール転送設定 ×                                                        |                                                            | 🛅 • 🖾 · 🖾 🖶 • ページ(P) •                                        | セーフティ( <u>S</u> ) • | ツール(0) • 🔞 • " |
| × 検索: 会務報告                                                 | Ħ                    | い 次へ 📝 オプション 🔹                                                   |                                                            |                                                               |                     |                |
|                                                            | ▶ umin.ac.jp転送設定     | ▶ umin.org転送設定                                                   | ▶ umin.net転送設定                                             |                                                               |                     | ^              |
|                                                            | -                    |                                                                  |                                                            |                                                               |                     |                |
|                                                            | UMIN ID : XXX        | -path 状態:転送設定が有効                                                 | になっています                                                    |                                                               |                     |                |
|                                                            |                      | xxx-xxx@umi                                                      | n.ac.jp形式のメールアドレスの転送設定                                     |                                                               |                     |                |
|                                                            |                      | <ul> <li>         ・保存しない         ・         ・         ・</li></ul> | (通常こちらをご選択ください。)<br>メールは転送先に送られ、UMINのメール                   | ・サーバには保存されません。                                                | ]                   |                |
|                                                            | メールの保存<br>(どちらかを選択)  | ◎ 保存する                                                           | メールは転送 ご送られると同時に、UM<br>す。<br>「上に気づかないうちに<br>べる事態が頻発しております。 | INのメールサーバにも保存されま<br>大量に溜まってしまい、UMINメールサ<br>。こちらを選択する場合にはご注意くだ |                     | E.             |
|                                                            | 転送先アドレス1             |                                                                  |                                                            |                                                               | 5                   |                |
|                                                            | 転送先アドレス2             |                                                                  |                                                            |                                                               |                     |                |
|                                                            | 転送先アドレス3             |                                                                  |                                                            |                                                               |                     |                |
|                                                            | 転送先アドレス4             |                                                                  |                                                            |                                                               |                     |                |
|                                                            | 転送先アドレス5             |                                                                  | 転送先のメールアドレスを正確に入力して                                        | 下さい。                                                          |                     |                |
|                                                            | 転送先アドレス6             |                                                                  | (例:useradm@somedomain.ac.jp)                               |                                                               |                     |                |
|                                                            | 転送先アドレス7             |                                                                  |                                                            |                                                               |                     |                |
|                                                            | 転送先アドレス8             |                                                                  |                                                            |                                                               |                     | -              |
| ページが表示されました                                                |                      |                                                                  |                                                            | インターネット   保護モード: 有効                                           | 4                   | n 🔻 🍕 100% 👻   |

- 电子メール転送設定 Windows Internet Explorer
   ● ● わttps://center2.umin.ac.jp/cgi-bin/forward/index.cgi \_ **D** \_ X 🔹 🔒 📴 😽 🗙 🛂 Yahoo! JAPAN <u>م</u> 🚖 お気に入り 🛛 💀 🌈 日本病理学会 事業内容 🌈 電子メール転送設定 🏠 💌 🗟 👻 🖃 🖷 💌 ページ(P) 👻 セーフティ(S) 👻 ツール(Q) 💌 🔞 💌 × 検索: 会務報告 前へ 次へ 📝 オプション 🗸 Xールは転送先に送られると同時に、UMINのメールサーバにも保存されま す。 メールがUMINサーバ上に気づかないうちに大量に溜まってしまい、UMINメールサ ーパが現たなくなる事態が頻発しております。こちらを選択する場合にはご注意くだ さい。 メールの保存 (どちらかを選択) ◎ 保存する 転送先アドレス1 test@test.ac.jp 転送先アドレス2 転送先アドレス3 転送先アドレス4 転送先アドレス5 転送先のメールアドレスを正確に入力して下さい。 (例:useradm@somedomain.ac.jp) 転送先アドレス6 転送先アドレス7 転送先アドレス8 転送先アドレス9 転送先アドレス10 上記で転送設定を行う 転送設定を解除する Q インターネット | 保護モード: 有効 ④ ▼ € 100% ▼
- 5. アドレスを入力したら、「上記で転送設定を行う」ボタンを押下して下さい。

6. 転送設定完了メッセージが表示されます。

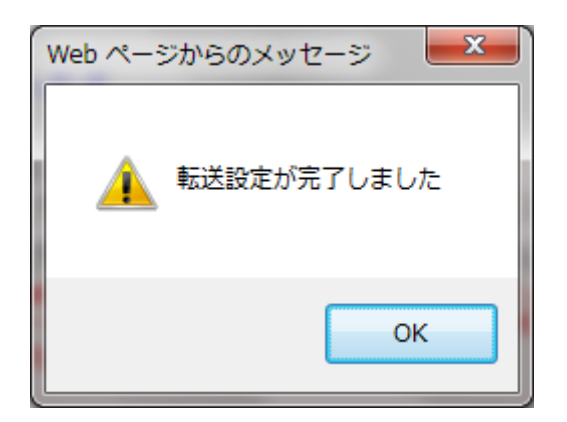

以上で、転送設定が完了になります。

ご質問等ありましたら病理学会事務局宛(jsp-admin@umin.ac.jp)にご連絡下さい。